## Upute za preuzimanje spektara s mrežnog servera za korisnike operativnog sustava Windows 10 - kreiranje nove mrežne lokacije

 U pretraživač u donjem lijevom uglu upišite "map" i izaberite ponuđenu opciju "map network drive"

| Best match                                     |   |                            |
|------------------------------------------------|---|----------------------------|
| This PC<br>App<br>Related: "map network drive" |   |                            |
| Apps                                           |   | This PC                    |
| Maps                                           | > | Арр                        |
| 🕸 Character Map                                | > | 🖵 Open                     |
| 🛷 Paint                                        | > | -🛤 Pin to Start            |
| Search the web                                 |   | -🛤 Pin to taskbar          |
| ∽ map - See web results                        | > | 둼 Manage                   |
| Documents (3+)                                 |   | Map network drive          |
| Settings (4+)                                  |   | 😴 Disconnect network drive |
| Photos (4+)                                    |   | Properties                 |
|                                                |   |                            |
|                                                |   |                            |
|                                                |   |                            |
| א map                                          |   | 🧳 🐗 📻 📟 💩 🝕                |

Slika 1.

2. Kad se otvori prozor, izaberite opciju **"Connect to a web site that you can use to store your** documents and pictures"

|              |             |                                                                              | $\times$ |
|--------------|-------------|------------------------------------------------------------------------------|----------|
| $\leftarrow$ | 😪 Map Ne    | ztwork Drive                                                                 |          |
|              |             |                                                                              |          |
|              | What ne     | twork folder would you like to map?                                          |          |
|              | Specify the | drive letter for the connection and the folder that you want to connect to:  |          |
|              | Drive:      | Z: ~                                                                         |          |
|              | Folder:     | ∽ Browse                                                                     |          |
|              |             | Example: \\server\share                                                      |          |
|              |             | Reconnect at sign-in                                                         |          |
|              |             | Connect using different credentials                                          |          |
|              | I           | Connect to a Web site that you can use to store your documents and pictures. |          |
|              |             |                                                                              |          |
|              |             |                                                                              |          |
|              |             |                                                                              |          |
|              |             |                                                                              |          |
|              |             | Finish Cancel                                                                |          |

Slika 2.

3. **Tri puta** odaberite **"Next**" dok ne dodjete do prozora gdje ćete upisati lokaciju servera u obliku: <u>https://nmr.irb.hr/korisničkoime</u>

|   |                                                                                 |         |          | Х  |
|---|---------------------------------------------------------------------------------|---------|----------|----|
| ← | Add Network Location                                                            |         |          |    |
|   |                                                                                 |         |          |    |
|   | Specify the location of your website                                            |         |          |    |
|   | Type the address of the website, FTP site, or network location that this shorte | ut will | l open.  |    |
|   |                                                                                 |         |          |    |
|   | Internet or network address:                                                    |         |          |    |
|   | https://nmr.irb.hr/eustahije                                                    | $\sim$  | Browse   |    |
|   | <u>View examples</u>                                                            |         |          |    |
|   |                                                                                 |         |          |    |
|   |                                                                                 |         |          |    |
|   |                                                                                 |         |          |    |
|   |                                                                                 |         |          |    |
|   |                                                                                 |         |          |    |
|   |                                                                                 |         |          |    |
|   | ſ                                                                               | Ne      | vt Cance | əl |
|   |                                                                                 | 140     | Cance    |    |

Slika 3.

4. Nakon što pritisnete "Next", sustav će pitati za lozinku:

| Windows Security         | ×      |  |  |  |  |
|--------------------------|--------|--|--|--|--|
| Connect to nmr.irb.hr    |        |  |  |  |  |
| Connecting to nmr.irb.hr |        |  |  |  |  |
| eustahije                | ×      |  |  |  |  |
| •••••                    |        |  |  |  |  |
| Remember my credentials  |        |  |  |  |  |
| ОК                       | Cancel |  |  |  |  |

Slika 4.

- 5. Upišite svoju lozinku i stisnite OK
- 6. U sljedećem koraku sustav će Vas pitati da kreirate naziv za novu lokaciju. Nakon što odaberete i upišete ime, stisnite "**Next**":

| ÷ | Add Network Location                                                                                                    | × |
|---|----------------------------------------------------------------------------------------------------|---|
|   | What do you want to name this location?                                                                                   |   |
|   | Create a name for this shortcut that will help you easily identify this network location:<br>https://nmr.irb.hr/eustahije |   |
|   | Type a name for this network location:                                                                                    |   |
|   | NMRspektri                                                                                                    |   |
|   |                                                                                                    |   |
|   |                                                                                                    |   |
|   | Next Cance                                                                                                    | : |

Slika 5.

## 7. Nakon uspješno kreirane mrežne lokacije, dobit ćete obavijest:

| ÷ | Add Network Location                                  |        |        |
|---|-------------------------------------------------------|--------|--------|
|   | Completing the Add Network Location Wizard            |        |        |
|   | You have successfully created this network location:  |        |        |
|   | NMRspektri                                            |        |        |
|   | A shortcut for this location will appear in Computer. |        |        |
|   | Open this network location when I click Finish.       |        |        |
|   |                                                       |        |        |
|   |                                                       |        |        |
|   |                                                       |        |        |
|   |                                                       |        |        |
|   |                                                       |        |        |
|   |                                                       |        |        |
|   |                                                       |        |        |
|   |                                                       | Finish | Cancel |

- 8. Pritiskom na "Finish" otvorit će se nova mrežna lokacija i u njoj će biti vidljivi NMR spektri.
- 9. Nova lokacija će biti vidljiva svaki put kad otvorite Windows Explorer i izaberete **"This PC**" kao na slici 7:

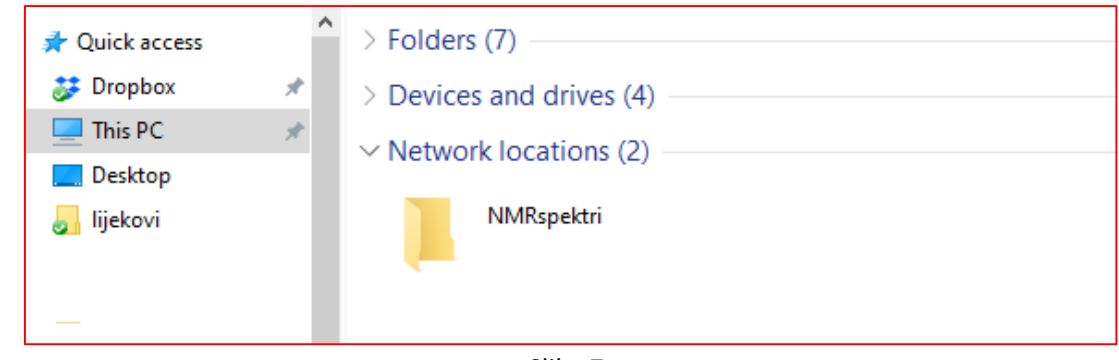

Slika 7.

S te lokacije spektre sada možete kopirati jednako kao i s bilo koje druge lokacije na svom računalu.